# FAQ: Add/remove persons to/from a group

Select the item Groups in the menu tree under Administration.

This menu item provides a **list of all created groups** (loose groups and hierarchical groups) of the client (company).

| Grou | ips         |                                       |                                                                                                    |                         |                     |                       |                 |                    |
|------|-------------|---------------------------------------|----------------------------------------------------------------------------------------------------|-------------------------|---------------------|-----------------------|-----------------|--------------------|
| 🙆 Ne | w group     |                                       |                                                                                                    |                         |                     |                       | 🔒 Print 🗋       | PDF 🔀 Excel        |
|      |             |                                       |                                                                                                    |                         |                     | Entry 11-20 of 50 《 🔇 | 2 <b>v</b> > »  | Lines: 10 V        |
|      | Shortname 🝦 | Name 🛊                                | Description 👙                                                                                                    | Auto-add new persons? 🖨 | Client \$           | Orgstructure 🖨        | Valid from      | Valid till 🌲       |
| Q    | 0           | ( ( ( ( ( ( ( ( ( ( ( ( ( ( ( ( ( ( ( | ۹ م                                                                                                    | · · ·                   | All                 | All 🗸                 | ٩               | Q.                 |
|      | SuW-Coop    | Co-operativ buildings                 |                                                                                                    | No                      | Sonne und Wind GmbH | Organigramm SuW       | Jun 19, 2023    | Jan 1, 3000        |
|      | SuW-EE      | Energy Experts                        | a de la companya de la companya de la | No                      | Sonne und Wind GmbH | Lose Gruppen SuW      | Jun 20, 2023    | Jan 1, 3000        |
|      | SuW-Eink    | Einkauf                               |                                                                                                    | No                      | Sonne und Wind GmbH | Organigramm SuW       | Mar 3, 2022     | Jan 1, 3000        |
|      | SuW-Fair    | Trade fair organisation               | c .                                                                                                    | No                      | Sonne und Wind GmbH | Organigramm SuW       | Oct 18, 2023    | Jan 1, 3000        |
|      | SuW-Fem     | Frauen                                |                                                                                                    | No                      | Sonne und Wind GmbH | Lose Gruppen SuW      | Jan 25, 2023    | Jan 1, 3000        |
|      | SuW-FF      | Finanzierung und Förderungen          | Finanzierungs- und Förderungsabwicklung                                                                                                    | No                      | Sonne und Wind GmbH | Organigramm SuW       | Jan 2, 2023     | Jan 1, 3000        |
|      | SuW-Firm    | SuW-Firmensitz                        |                                                                                                    | No                      | Sonne und Wind GmbH | Standorte SuW         | Jul 17, 2022    | Jan 1, 3000        |
|      | SuW-FuE     | Forschung und Entwicklung             | c .                                                                                                    | No                      | Sonne und Wind GmbH | Organigramm SuW       | May 12, 2022    | Jan 1, 3000        |
|      | SuW-GuI     | Gewerbe und Industrie                 | Kunden aus Gewerbe und Industrie                                                                                                    | No                      | Sonne und Wind GmbH | Organigramm SuW       | Jan 2, 2023     | Jan 1, 3000        |
|      | SuW-HRX     | HRX User                              | c                                                                                                    | No                      | Sonne und Wind GmbH | Lose Gruppen SuW      | Mar 3, 2022     | Jan 1, 3000        |
|      |             |                                       |                                                                                                    |                         |                     | Entry 11-             | -20 of 50 《 < 2 | 2 <b>~ &gt;</b> >> |

Using the input fields under Short name, Name, Description, Client, Organisational structure, Valid from and Valid to, the list can be restricted accordingly.

For example, by entering "M" in the Short name field, the list can be restricted to groups whose short name contains at least one "M".

# Groups

#### A New group

|          | Shortname 🔷  | Name 븆                                                       | Description 🔶 |
|----------|--------------|--------------------------------------------------------------|---------------|
| <b>Q</b> | ۵            | M                                                            |               |
|          | SuW-Admin    | Ad <mark>m</mark> in                                         |               |
|          | SuW-ALLE     | Alle Mitarbeiter                                             |               |
|          | SuW-AUS      | Sonne und Wind Ex- <mark>M</mark> itarbeiter                 |               |
|          | SuW-Firm     | SuW-Fir <mark>m</mark> ensitz                                |               |
|          | SuW-LiveChat | User <mark>m</mark> it Livechat Support                      |               |
|          | SuW-Manager  | Manager                                                      |               |
|          | SuW-Mark     | Marketing                                                    |               |
|          | SuW-MontSol  | Montage Solar                                                |               |
|          | SuW-MontWind | Montage Windkraft                                            |               |
|          | SuW-PMSol    | Agiles Projekt <mark>m</mark> anage <mark>m</mark> ent Solar |               |
|          |              |                                                              |               |

To edit the desired group, simply click in the line or on the

edit 🕼 symbol.

### Add a person

After selecting a group, you can add staff members to the selected group by clicking on the **Persons tab**.

ΝΟΤΙΖ

**ATTENTION**: Please note that an employee can only be a member of ONE hierarchical group (group from the organigram) at any one time, but can be a member of any number of Loose groups at the same time. The following screenshot shows whether you are currently editing an organigram group or a Loose group (marked in red).

By clicking on New Person Assignment, members can be added to this group.

| Group                               |                                        |                 |                                             |                     |                 |  |
|-------------------------------------|----------------------------------------|-----------------|---------------------------------------------|---------------------|-----------------|--|
| 🖺 Save 🖬 Save & Close 🗲 Ba          | ck 📋 Delete 🛛 🗗 Edit in                | HR-Expert       |                                             |                     | 🖨 Print         |  |
| Client                              | Sonne und Wind GmbH                    | v               | Orgstructure                                | Organigramm SuW     | v               |  |
| Shortname                           | SuW-Mark                               |                 | Group type                                  | Organisationeinheit |                 |  |
| Name                                | Marketing                              |                 | Valid from                                  | 29.03.2022          | <b></b>         |  |
| Description                         |                                        |                 | Valid till                                  | 01.01.3000          |                 |  |
| Top Level Group                     |                                        |                 | Automatically add new persons to this group |                     |                 |  |
| Parent Group Child groups Roles Per | sons Action Permissions In cor<br>with | History         |                                             |                     | er <sup>a</sup> |  |
|                                     |                                        |                 |                                             |                     |                 |  |
| Name Valid from                     | Valid till User                        | e Delete / Edit |                                             |                     |                 |  |
| Lindner Iris                        | 3 🛱 01.01.3000 🛱                       |                 |                                             |                     |                 |  |
| Micosi Michael 02.11.2022           | 2 🛱 01.01.3000 🛱 🖉                     |                 |                                             |                     |                 |  |

After clicking, the following table appears:

| Parent Group Child groups Roles Persons Action Permissions In competence of roleholders Settings |            |            | ~ |
|--------------------------------------------------------------------------------------------------|------------|------------|---|
| with History                                                                                     |            |            |   |
|                                                                                                  |            |            |   |
| New Person Assignment                                                                            | Valid from | Volid Hill | • |
| Choose persons                                                                                   |            |            |   |
|                                                                                                  |            |            |   |

After selecting the person (Charon Claudia in this case; the selection can be made either by simply typing in the field or by clicking on the button with the 3 dots), you can click on Save. The fields **Valid from** and **Valid to** are either filled with the default values (Valid from: Today; Valid to 1.1.3000) or - as in this case - there is the option to enter a concrete date to specify that Mrs Charon should be a member of this group from 01.12.2023 onwards.

**NOTIZ Note**: The previous assignment of an employee to a group in the organisation chart is automatically deleted when the new assignment becomes valid.

| nt Group Child groups Roles Persons Action Permissions In competence of roleholders Settings |                       |  |
|----------------------------------------------------------------------------------------------|-----------------------|--|
| with History                                                                                 |                       |  |
| New Person Assignment                                                                        |                       |  |
| New person                                                                                   | Valid from Valid till |  |
| Charon Claudia (SuW-PLinz) x                                                                 | 01.12.2023            |  |
|                                                                                              |                       |  |

saving, the staff member appears in the list of group members.

| 1 | Parent Group            | Child groups | Roles Persons | Action Permissions | In compe       | etence of roleholders | Settings |                                              |  |  |
|---|-------------------------|--------------|---------------|--------------------|----------------|-----------------------|----------|----------------------------------------------|--|--|
|   |                         |              |               |                    | with His       | tory 🗌                |          |                                              |  |  |
|   | + New Person Assignment |              |               |                    |                |                       |          |                                              |  |  |
|   |                         |              |               |                    |                |                       |          | Entries 1 - 3 of 3   ≪ < 1 👻 > »  Lines: 5 💌 |  |  |
|   | Name                    |              | Valid from    | Valid till         | Active<br>user | Delete / Edit         |          |                                              |  |  |
|   | Charon Cl               | audia        | 01.12.2023    | 01.01.3000         |                |                       |          |                                              |  |  |
|   | Lrdner Iris             | 5            | 14.09.2023    | 01.01.3000         |                |                       |          |                                              |  |  |
|   | 🔺 Micosi Mic            | hael         | 02.11.2022    | 01.01.3000         |                |                       |          | P                                            |  |  |

## Remove a person from a group

Membership of an organisational chart group can only be changed by moving to another organisational chart group, as each employee can be a member of one, and only one, organisational chart group at any one time.

Therefore, if you want to end membership of an organigram group, this is done by adding it to another organigram group.

Membership of a loose group can be terminated by entering the "Valid to" date.

The membership expiry date can be edited by clicking on the edit icon

1

### **Additional information**

You can find more information on the topic of groups under the following link: Groups<sup>1</sup>

1. /daisy/personalwolke-default-en/Time-Base/10473-dsy/Groups.html